# 重置思科統一客戶語音門戶(CVP)報告使用者密碼

### 目錄

<u>簡介</u> <u>必要條件</u> <u>需求</u> <u>採用元件</u> <u>問題</u> <u>解決方案</u>

# 簡介

本文說明如何在Cisco Unified Customer Voice Portal(CVP)Reporting Server上重置Informix資料庫 使用者、cvp\_dbuser和cvp\_dbadmin密碼。

# 必要條件

#### 需求

思科建議您瞭解以下主題:

- CVP伺服器
- Cisco Unified Intelligent Contact Management(ICM)、Cisco Unified Contact Center Enterprise(UCCE)

#### 採用元件

本檔案中的資訊是根據以下軟體版本:

- CVP報告伺服器8.5及更高版本
- CVP營運主控台(OAMP)

本文中的資訊是根據特定實驗室環境內的裝置所建立。文中使用到的所有裝置皆從已清除(預設))的組態來啟動。如果您的網路正在作用,請確保您已瞭解任何指令可能造成的影響。

## 問題

以下是CVP報告使用者cvp\_dbadmin和cvp\_dbuser以及informix資料庫使用者使用者名稱和密碼組合 錯誤或帳戶被鎖定的最常見症狀。

- CVP OAMP列出CVP報告伺服器處於部分狀態
- 位於%INFORMIXDIR%%INFORMIXSERVER%。log的Informix日誌檔案包含多個日誌行,指示「錯誤-951 密碼不正確,或者資料庫伺服器上不知道使用者cvp\_dbadmin@<servername>」

• CVP報告伺服器日誌包含與Informix錯誤951相關的清除錯誤

# 解決方案

步驟1.開啟與報告伺服器的遠端案頭會話。

步驟2.使用具有管理員許可權的使用者登入到伺服器。

步驟3.確保CVP報告伺服器上存在CVP報告使用者Informix、cvp\_dbadmin、cvp\_dbuser。

步驟4. CVP報告使用者必須是本地Administrators和Informix管理組的成員。

步驟5.確保CVP報告使用者帳戶未被鎖定。

步驟6.在更改Windows密碼之前,確保通過CVP OPS控制檯停止Reporting Server。如果報告伺服 器未停止,它將嘗試使用錯誤的使用者名稱/密碼組合進行連線,並鎖定**cvp\_dbuser**帳戶。

步驟7.確保在CVP報告伺服器上啟動並運行思科CVP資源管理器服務。

步驟8.導航到Computer Management > Local Users and Groups > Users。

步驟9.將informix、cvp\_dbadmin和cvp\_dbuser的密碼重置為臨時密碼。

步驟10.導航到OAMP控制檯網頁> CVP報告伺服器>選擇/編輯CVP報告伺服器配置>資料庫管理>更改使用者密碼。

步驟11.在步驟9中輸入臨時密碼作為舊密碼,然後輸入新的永久密碼。

步驟12.確保帳戶未通過Windows使用者和組鎖定。

步驟13.重新啟動CVP報告伺服器服務。